## **Associate Purchase Orders to Sales Orders**

Last Modified on 04/16/2024 2:50 pm EDT

A Linked PO is when you link a purchase order with a sales order. One way of doing this is directly from the sales order. At other times you will want to do this directly on the Purchase Order for multiple sales orders. The Associate function takes care of this.

After your Sales Orders have been created <u>and approved</u>, you will generate a Purchase Order. You will want to add the items to the Purchase Order and make sure that the status of the Purchase Order is Approved.

On this Purchase Order example notice the the qty on the line is qty. 5 and that our PO is at an approved status.

| O Purchase Order                                                                              | r - 100009 ( × )                                                                                                    |                 |                                                         |                                       |           |                                                    |                                                                                                    |           |       |        |                  |                       |                           | Varanizo —                 | o ×                 |  |  |
|-----------------------------------------------------------------------------------------------|----------------------------------------------------------------------------------------------------|-----------------|---------------------------------------------------------|---------------------------------------|-----------|----------------------------------------------------|----------------------------------------------------------------------------------------------------|-----------|-------|--------|------------------|-----------------------|---------------------------|----------------------------|---------------------|--|--|
| $\leftrightarrow \  \   \bigcirc \  \   \bigcirc \  \   \bigcirc$                             | Secure   h                                                                                                    | ttps://app.orde | ertime.com/p                                            | urchaseorder/Detai                    | s/1000096 | 50                                                 |                                                                                                    |           |       |        |                  |                       |                           | ☆                          | <b>e</b> 🖸 <b>0</b> |  |  |
| <b>OrderTime</b>                                                                              |                                                                                                    |                 |                                                         |                                       |           |                                                    |                                                                                                    |           |       |        |                  |                       | <b>•</b> /                | ll Orders Demo             | Logout 🕜            |  |  |
| 쑭 Home                                                                                        | 🏘 Sales                                                                                                    | 📺 Purcha        | sing                                                    | O <sup>®</sup> Production             | € W       | arehouse                                           | Reports                                                                                                    |           |       |        |                  |                       |                           |                            |                     |  |  |
| Create New                                                                                    | ¥                                                                                                    | Purchasing      | Purchase O                                              | rders + Purchase Orc                  | er        |                                                    |                                                                                                    |           |       |        |                  | Created By Ian Benoli | el 8/13/2018 11:05 AM Mod | ified By Ian Benoliel 8/1. | 3/2018 11:08 AM     |  |  |
| Open Full List                                                                                | ~                                                                                                    | Purchase        | e Order - 1                                             | 0000960 Create F                      | DF 👻      |                                                    |                                                                                                    |           |       |        |                  |                       |                           | Status App                 | roved 🔻             |  |  |
| Recent Records                                                                                | General                                                                                                    | General         |                                                         |                                       |           | Bill Address Ship Addre                            |                                                                                                    |           | 255   |        | Summary Revision |                       |                           |                            |                     |  |  |
| <ul> <li>₩ 10000960</li> <li>₩ <u>V-TEE-BLK</u></li> <li>0 25</li> <li>■ NEW STALE</li> </ul> | A Home     Sales       Create New     -       Open Full List     -       Itecent Records       R 10000960       Its VITE-BLK       O 25       Its NEW STYLE | Promis          | Vendor 0806<br>No. 10000<br>Date 8/13/<br>se Date 8/13/ | 3j&R Plastics<br>1960<br>2018<br>2018 |           | 4651 SHERIDA<br>3008<br>HOLLWYOOD,<br>UNITED STATE | 15 SHRIDAN ST. ALL ORPERS DEMO<br>4461 SHRIDAN ST. 3008<br>LLWYOOD, R. 33021 3008<br>HOLLWYOOD, R. 3008<br>HOLLWYOOD, R. USA |           |       |        |                  |                       | Total Amount 6.           |                            |                     |  |  |
|                                                                                               |                                                                                                    | Items           | Details                                                 | Memo & Interna                        | l Notes   | Custom                                             | Dependency                                                                                                    | Receivers | Attac | hments | Open Activities  | Activity History      |                           |                            |                     |  |  |
|                                                                                               |                                                                                                    | ITEM            |                                                         | DESCRIPTION                           |           |                                                    |                                                                                                    | QUANTITY  |       |        | иом              |                       | COST                      | EXT.                       |                     |  |  |
|                                                                                               |                                                                                                    | 110             |                                                         |                                       |           |                                                    |                                                                                                    | 5.0       |       |        | EA               |                       | 1.25                      | 6.25                       |                     |  |  |
|                                                                                               |                                                                                                    |                 |                                                         |                                       |           |                                                    |                                                                                                    |           |       |        | -                |                       |                           |                            |                     |  |  |

Under the 'Dependency' Tab, you will use the "Associate" Button to search for the Sales Order that you want to create the link/dependency to.

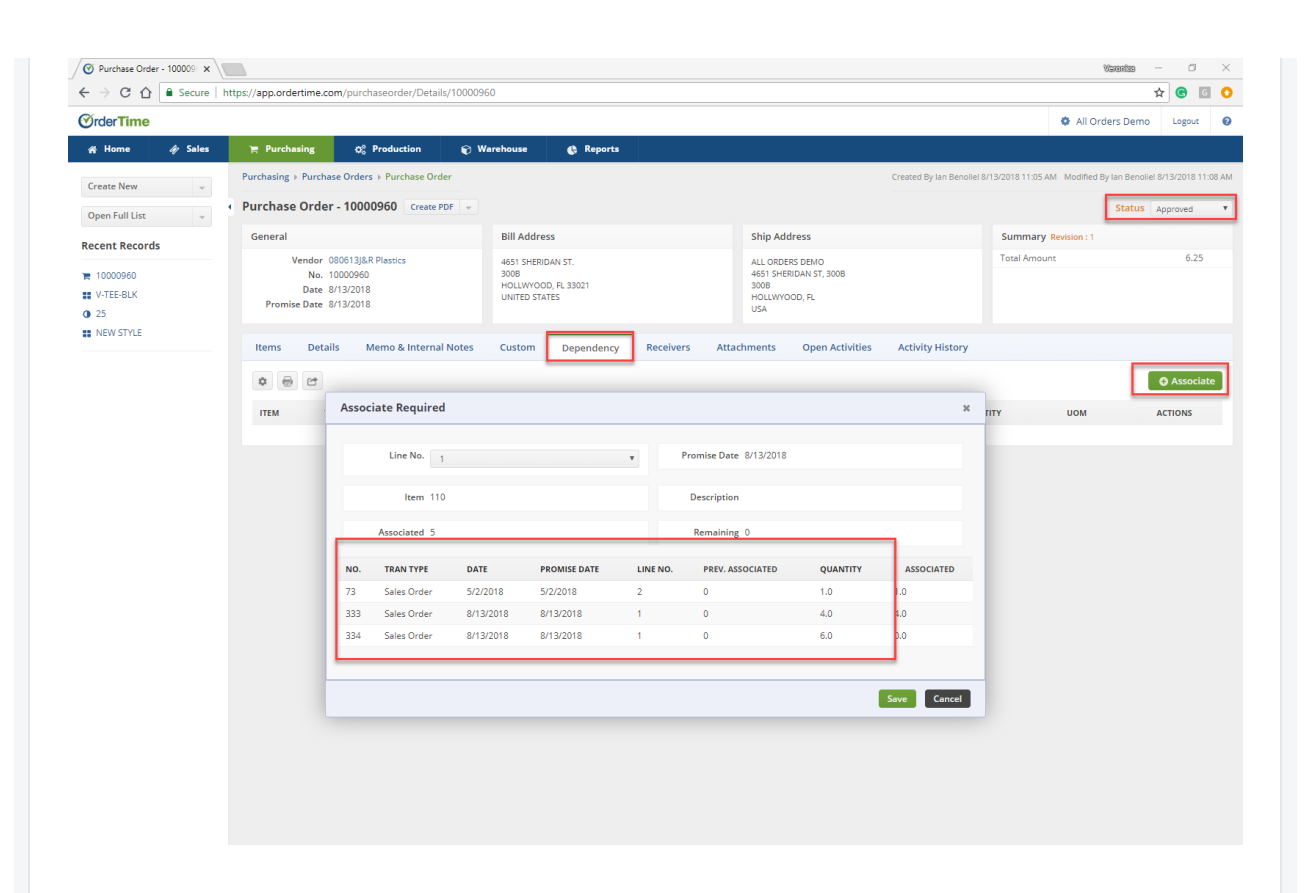

Depending on the Qty of the Items, you will be able to allocate the Sales Orders that will equal to that qty. entered on the Purchase Order. Select the "Line No." to generate the list of Sales Orders that you will be able to Associate with. In the "Associated" Column you can adjust the qty.

|                             |                                       |                                                |                           |                                    |                                         |          |                            |                                                                     |                        |                   | All Order           | S Demo Logo          | ut     |
|-----------------------------|---------------------------------------|------------------------------------------------|---------------------------|------------------------------------|-----------------------------------------|----------|----------------------------|---------------------------------------------------------------------|------------------------|-------------------|---------------------|----------------------|--------|
| § Home 🏘 Sales              | 🐂 Purchasing                          | o;                                             | Production                | 🗑 Warehouse                        | 🌒 Reports                               |          |                            |                                                                     |                        |                   |                     |                      |        |
| reate New                   | Purchasing > Purcha                   | ase Order                                      | s → Purchase Orde         | er -                               |                                         |          |                            |                                                                     | Created By Ian Benolie | el 8/13/2018 11:0 | 5 AM Modified By la | n Benoliel 8/13/2018 | 8 11:0 |
| Ipen Full List              | • Purchase Orde                       | r - 1000                                       | 00960 Create PD           | DF +                               |                                         |          |                            |                                                                     |                        |                   |                     | Status Approved      |        |
| cent Records                | General                               | Bill Address Ship Address                      |                           |                                    |                                         |          |                            |                                                                     |                        | Summa             | ry Revision : 1     |                      |        |
| ₩ 10000960 ₩ V-TEE-BLK Ø 25 | Vendor<br>No.<br>Date<br>Promise Date | 080613J&<br>10000960<br>8/13/2018<br>8/13/2018 | R Plastics<br>)<br>3<br>3 | 4651 SH<br>300B<br>HOLLW<br>UNITED | IERIDAN ST.<br>YOOD, FL 33021<br>STATES |          | AL<br>46<br>30<br>HC<br>US | L ORDERS DEMO<br>ISI SHERIDAN ST, 3008<br>IOB<br>DLLWYOOD, FL<br>SA |                        | Total Am          | ount                | 6.                   | 25     |
| NEW STYLE                   | Items Deta                            | ils I                                          | Memo & Internal I         | Notes Custor                       | n Dependency                            | Receiv   | vers Attachme              | ents Open Activities                                                | Activity History       |                   |                     | 0.00                 | cia    |
|                             | *                                     | Assoc                                          | ciate Required            |                                    |                                         |          |                            |                                                                     | ×                      |                   |                     | <b>O</b> ASSO        | ciat   |
|                             | ITEM                                  | ,,,,,,,,,,,,,,,,,,,,,,,,,,,,,,,,,,,,,,,        |                           |                                    |                                         |          |                            |                                                                     |                        | rity              | UOM                 | ACTIONS              |        |
|                             |                                       |                                                | Line No. 1                |                                    |                                         | v        | Promise Date 8/13          | 3/2018                                                              |                        |                   |                     |                      |        |
|                             |                                       |                                                | Item 110                  |                                    |                                         |          | Description                |                                                                     |                        |                   |                     |                      |        |
|                             |                                       |                                                |                           |                                    |                                         |          |                            |                                                                     |                        |                   |                     |                      |        |
|                             |                                       |                                                | Associated 5              |                                    |                                         | -        | Remaining 0                |                                                                     |                        |                   |                     |                      |        |
|                             |                                       | NO.                                            | TRAN TYPE                 | DATE                               | PROMISE DATE                            | LINE NO. | PREV. ASSOCIA              | QUANTITY                                                            | ASSOCIATED             |                   |                     |                      |        |
|                             |                                       | 73                                             | Sales Order               | 5/2/2018                           | 5/2/2018                                | 2        | 0                          | 1.0                                                                 | 1.0                    |                   |                     |                      |        |
|                             |                                       | 334                                            | Sales Order               | 8/13/2018                          | 8/13/2018                               | 1        | 0                          | 6.0                                                                 | 0.0                    |                   |                     |                      |        |
|                             |                                       |                                                |                           |                                    |                                         |          |                            |                                                                     | _                      |                   |                     |                      |        |
|                             |                                       |                                                |                           |                                    |                                         |          |                            |                                                                     |                        |                   |                     |                      |        |
|                             |                                       |                                                |                           |                                    |                                         |          |                            |                                                                     | Save Cancel            |                   |                     |                      |        |
|                             |                                       |                                                |                           |                                    |                                         |          |                            |                                                                     |                        |                   |                     |                      |        |
|                             |                                       |                                                |                           |                                    |                                         |          |                            |                                                                     |                        |                   |                     |                      |        |
|                             |                                       |                                                |                           |                                    |                                         |          |                            |                                                                     |                        |                   |                     |                      |        |
|                             |                                       |                                                |                           |                                    |                                         |          |                            |                                                                     |                        |                   |                     |                      |        |
|                             |                                       |                                                |                           |                                    |                                         |          |                            |                                                                     |                        |                   |                     |                      |        |

In our example we entered a qty. of 5. When we link the Sales Orders you will notice that the "Associated" will be 5.

| rderTime                                                                                                    |                                |           |                     |            |                                                         |          |                 |                     |              |                                |                      | All Orders Demo           | Logout      |     |  |
|----------------------------------------------------------------------------------------------------|--------------------------------|-----------|---------------------|------------|---------------------------------------------------------|----------|-----------------|---------------------|--------------|--------------------------------|----------------------|---------------------------|-------------|-----|--|
| Home 🏘 Sales                                                                                                    | 🐂 Purchasing                   | o;        | Production          | 🗑 Warehous | e 🄥 Reports                                             |          |                 |                     |              |                                |                      |                           |             |     |  |
| costo New                                                                                                    | Purchasing > Purcha            | ase Order | s → Purchase Orde   | r          |                                                         |          |                 |                     |              | Created By lan Benolie         | el 8/13/2018 11:05 A | M Modified By Ian Benolie | 8/13/2018 1 | 1:0 |  |
| non Full List                                                                                                    | Purchase Orde                  | er - 1000 | 000960 Create PDF + |            |                                                         |          |                 |                     |              |                                | Status Approved      |                           |             |     |  |
| en run Lisc 🔍                                                                                                    | General                        |           |                     | Bill A     | ddress                                                  |          |                 | Ship Address        | s            |                                | Summary              | Revision : 1              |             |     |  |
| cent Records                                                                                                    | Vendor                         | 080613J&  | R Plastics          | 4651       | 51 SHERIDAN ST. ALL ORDERS DEMO                         |          |                 |                     |              |                                | Total Amou           | 6.25                      | i           |     |  |
| 10000960<br>V-TEE-BLK                                                                                                    | No. 10000960<br>Date 8/13/2018 |           |                     |            | 3008 4651 SHERIDAN ST, 3008<br>HOLLWYOOD, FL 33021 3008 |          |                 |                     |              |                                |                      |                           |             |     |  |
| eate New  Pen Full List  Canta Records Constraints Constraints Con | Promise Date                   | 8/13/2018 | 3                   | UNIT       | D STATES                                                |          |                 | HOLLWYOOD, F<br>USA | FL.          |                                |                      |                           |             |     |  |
| NEW STYLE                                                                                                    | literate Data                  |           |                     | latar Guat | m Decederation                                          | Deseive  |                 |                     |              | A material and a filled source |                      |                           |             |     |  |
|                                                                                                    | items Deta                     | 4115 1    | viento & internal i | votes cust | Dependency                                              | Receive  | ers Attachin    | ients o             | pen Acuviues | Activity History               |                      | _                         |             |     |  |
|                                                                                                    | * 🖶 🖻                          |           |                     |            |                                                         |          |                 |                     |              |                                |                      |                           | O Associa   | 9   |  |
|                                                                                                    | ITEM                           | Assoc     | ciate Required      |            |                                                         |          |                 |                     |              | ж                              | птү                  | UOM                       | ACTIONS     |     |  |
|                                                                                                    |                                |           |                     |            |                                                         |          |                 |                     |              |                                |                      |                           |             |     |  |
|                                                                                                    |                                |           | Line No. 1          |            |                                                         | *        | Promise Date 8/ | 13/2018             |              |                                |                      |                           |             |     |  |
|                                                                                                    |                                |           | Item 110            |            |                                                         |          | Description     |                     |              |                                |                      |                           |             |     |  |
|                                                                                                    |                                |           |                     |            |                                                         | -        | Demoister 0     |                     |              |                                |                      |                           |             |     |  |
|                                                                                                    |                                |           | Associated 5        |            |                                                         |          | Remaining U     | 8 0                 |              |                                |                      |                           |             |     |  |
|                                                                                                    |                                | NO.       | TRAN TYPE           | DATE       | PROMISE DATE                                            | LINE NO. | PREV. ASSOC     | IATED               | QUANTITY     | ASSOCIATED                     |                      |                           |             |     |  |
|                                                                                                    |                                | 73        | Sales Order         | 5/2/2018   | 5/2/2018                                                | 2        | 0               | _                   | 1.0          | 1.0                            |                      |                           |             |     |  |
|                                                                                                    |                                | 333       | Sales Order         | 8/13/2018  | 8/13/2018                                               | 1        | 0               |                     | 4.0          | 4.0                            |                      |                           |             |     |  |
|                                                                                                    |                                | 334       | Sales Order         | 0/13/2010  | 0/10/2010                                               |          | U               | _                   | 0.0          | 0.0                            |                      |                           |             |     |  |
|                                                                                                    |                                |           |                     |            |                                                         |          |                 |                     |              |                                |                      |                           |             |     |  |
|                                                                                                    |                                |           |                     |            |                                                         |          |                 |                     |              | Save                           |                      |                           |             |     |  |
|                                                                                                    |                                |           |                     |            |                                                         |          |                 |                     |              |                                |                      |                           |             |     |  |
|                                                                                                    |                                |           |                     |            |                                                         |          |                 |                     |              |                                |                      |                           |             |     |  |
|                                                                                                    |                                |           |                     |            |                                                         |          |                 |                     |              |                                |                      |                           |             |     |  |

If you allocate more then the purchase order qty. you will get an error message and you will either have to increase the purchase order qty. or delete other dependencies in order to create the link.

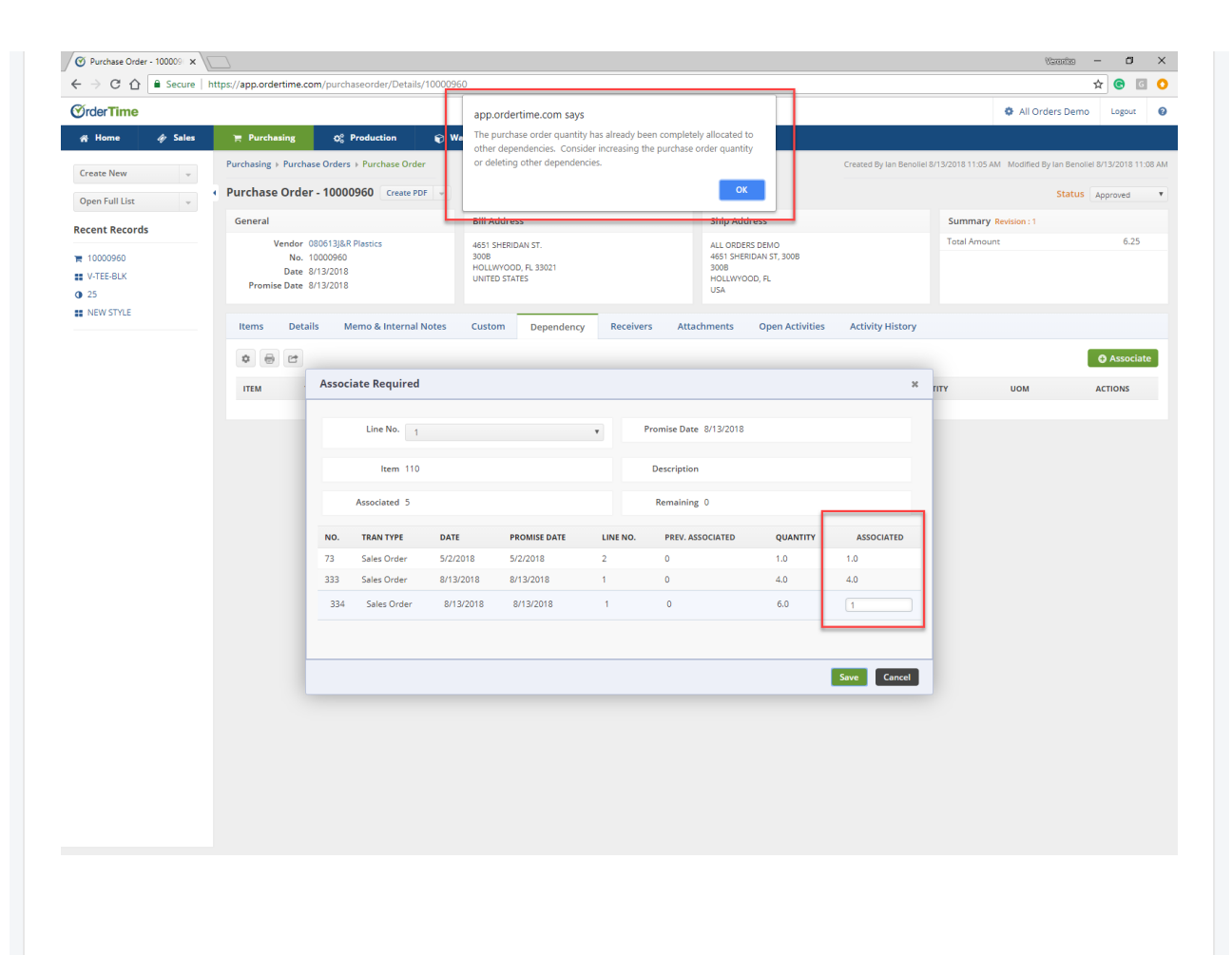

Under the Dependency Tab we now have multiple target transactions that are linked to one source.

| ~                                 |               |                                                                              |                                                                 |                      |                                                                           |                              | <b>.</b>                       |               |                                          |
|-----------------------------------|---------------|------------------------------------------------------------------------------|-----------------------------------------------------------------|----------------------|---------------------------------------------------------------------------|------------------------------|--------------------------------|---------------|------------------------------------------|
| Yrder Time                        |               |                                                                              |                                                                 |                      |                                                                           |                              | All Orders                     | Demo          | Logout                                   |
| r Home 🛷 Sales                    | 🐂 Purchas     | ing Q <sup>o</sup> Production                                                | 🗑 Warehouse 🛛 🔮                                                 | Reports              |                                                                           |                              |                                |               |                                          |
| Create New 👻                      | Purchasing >  | Purchase Orders + Purchase Order                                             |                                                                 |                      |                                                                           | Created By Ian Benoliel 8/13 | /2018 11:05 AM Modified By lan | Benoliel 8/13 | /2018 11:                                |
| Open Full List 👻                  | Purchase      | Order - 10000960 Create PDF                                                  | <b>v</b>                                                        |                      |                                                                           |                              | S                              | atus Appr     | oved                                     |
| Recent Records                    | General       |                                                                              | Bill Address                                                    |                      | Ship Address                                                              |                              | Summary Revision : 1           |               | 6.05                                     |
| ₩ 10000960<br>₩ V-TEE-BLK<br>@ 25 | Ve<br>Promise | endor 080613)&R Plastics<br>No. 10000960<br>Date 8/13/2018<br>Date 8/13/2018 | 4651 SHERIDAN ST.<br>3008<br>HOLLWYOOD, FL 330<br>UNITED STATES | 121                  | ALL ORDERS DEMO<br>4651 SHERIDAN ST, 300B<br>300B<br>HOLLWYOOD, FL<br>USA |                              | Total Amount                   |               | 0.25                                     |
| NEW STYLE                         | Items         | Details Memo & Internal No                                                   | tes Custom Dep                                                  | endency Receivers At | tachments Open Activities                                                 | Activity History             |                                |               | Approved<br>6.25<br>0 Association<br>0 0 |
|                                   | ۵             | Ċ                                                                            |                                                                 |                      |                                                                           |                              |                                | 0             | Associat                                 |
|                                   | ITEM          | TARGETINFO TRAN TYPE                                                         | TARGETINF                                                       | O NO. TARGETII       | IFO PROMISE DATE A                                                        | QUANTIT                      | r UOM                          | ACT           | ONS                                      |
|                                   | 110           | Sales Order                                                                  | 333                                                             | 8/13/201             | 8                                                                         | 4.0                          | EA                             | (             | Э                                        |
|                                   | 110           | Sales Order                                                                  | 334                                                             | 8/13/201             | 8                                                                         | 1.0                          | EA                             | (             | 3                                        |
|                                   |               |                                                                              |                                                                 |                      |                                                                           |                              |                                |               |                                          |
|                                   |               |                                                                              |                                                                 |                      |                                                                           |                              |                                |               |                                          |
|                                   |               |                                                                              |                                                                 |                      |                                                                           |                              |                                |               |                                          |
|                                   |               |                                                                              |                                                                 |                      |                                                                           |                              |                                |               |                                          |
|                                   |               |                                                                              |                                                                 |                      |                                                                           |                              |                                |               |                                          |
|                                   |               |                                                                              |                                                                 |                      |                                                                           |                              |                                |               |                                          |
|                                   |               |                                                                              |                                                                 |                      |                                                                           |                              |                                |               |                                          |
|                                   |               |                                                                              |                                                                 |                      |                                                                           |                              |                                |               |                                          |
|                                   |               |                                                                              |                                                                 |                      |                                                                           |                              |                                |               |                                          |